#### Step 1 - Logging into Direct2rec.com

Visit www.direct2rec.com (lands on Lessons and Programs page at abbotsford.ca). This is best used with Google Chrome or Firefox browsers.

#### Step 2

Select the activity you would like to register for. Programs are organized into categories such as Aquatics, Hobbies and Interest, etc. Each category has sub-categories beneath it. Click on the sub-category and it will open up a new page with all the courses listed in that category.

### Lessons and Programs

View the Play and Learn REC School Parent handbook for 2020/21

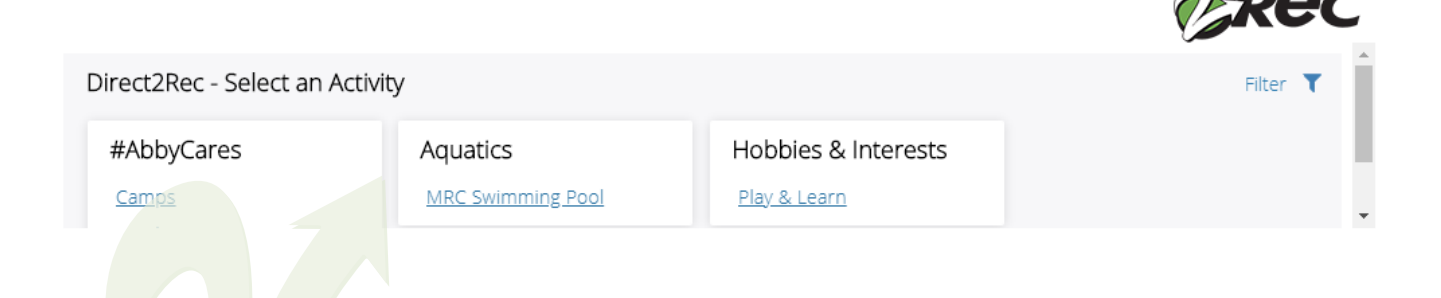

For a complete list of Recreation services that are operating visit, <u>abbotsford.ca/covid19updates</u>.

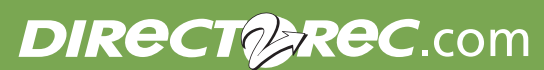

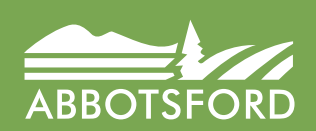

LOGIN TO

Abbotsford Recreation Centre 604.853.4221 | Matsqui Recreation Centre 604.855.0500

### **Step 3a - Selecting a Registered course**

You can search for courses by using the filters such as age, days of the week, locations and date range or code. Click on **Show courses** for details, availability, price of the course and age limits.

| <ul> <li>Activities</li> <li>Filter results by:</li> </ul>     | Play & Learn                                                                                                    |  |
|----------------------------------------------------------------|----------------------------------------------------------------------------------------------------|--|
| Age<br>■ Early Years (0-5 Years) (5 an                         |                                                                                                    |  |
| Days of week                                                   | CR - Play & Learn                                                                                                    |  |
| Sunday<br>Monday<br>Tuesday<br>Wednesday<br>Thursday<br>Friday | A recreation-based program with an emphasis on imaginative play and child-led<br>discovery. We offer a fun and safe environment for participants to learn, grow, and<br>develop vital life skills. We follow a play-based curriculum that includes daily gymnasium<br>or outside activities, creative exploration, crafts and circle time. Taught by experienced<br>instructors. |  |
| Saturday                                                       | Hide courses 🔨                                                                                                    |  |
| Date Range                                                     | REC School Skate & Gym ①                                                                                                    |  |
|                                                                | Age: 2 y 6 mos to 3 y 6 mos                                                                                                    |  |
|                                                                | Register Now                                                                                                    |  |
|                                                                | \$0.00 - \$1.050.00                                                                                                    |  |
|                                                                | Every Mon, Wed<br>9:30am - 11:30am<br>Sen 14th - Jun 23rd                                                                                                    |  |
|                                                                | 69 Sessions                                                                                                    |  |
|                                                                | Code 36445<br>Abbatsford Parcention Centre (APC)                                                                                                    |  |
|                                                                | ARC - Multi Purpose 7 (PS2)                                                                                                    |  |
|                                                                | **                                                                                                    |  |

### Step 3b - Selecting a Registered Daily Activity

If there is space available in the activity you may select the **blue REGISTER NOW** button to take you to the registration screen. If the activity is full you will see a **blue Waitlist button** and if the activity is not available you will see a **blue Call for More Information** button.

You will only be able to register starting 24 hours prior to the start time of the activity.

| Activities                                                                                                    | MRC Swimming Pool          | Today 27-A                            | ug-2020                   |
|----------------------------------------------------------------------------------------------------|----------------------------|---------------------------------------|---------------------------|
| Filter results by:                                                                                                    | Aug 27th                   |                                       |                           |
| Age                                                                                                    | Aqua Zumba 🛈               |                                       |                           |
| <ul> <li>Early Years (0-5 Years) (5 an</li> <li>School Age (6-12 Years) (6</li> <li>Youth (13-18 Years) (13 - 18)</li> <li>Adult (10+ Vears) (10 - 55)</li> </ul> | 10:00am -<br>11:00am       | Matsqui<br>Recreation<br>Centre (MRC) | Call for Infor            |
| Adults 55+ (56 - 199)                                                                                                    | \$0.00 - \$6.15            |                                       |                           |
| Service                                                                                                    | Length Swim $^{\oplus}$    |                                       |                           |
| AQSB - Aqua Fitness<br>AQSB - Length Swim<br>AQSB - Public Swim                                                                                                   | 11:30am -<br>12:30pm       | Matsqui<br>Recreation<br>Centre (MRC) | Call for Infor            |
|                                                                                                    | \$0.00 - \$6.15            |                                       |                           |
| Days of week Sunday                                                                                                    | Public Swim <sup>(1)</sup> |                                       | 11 spot(s) left           |
| Monday<br>Tuesday<br>Wednesday                                                                                                    | 1:00pm - 2:30pm            | Matsqui<br>Recreation<br>Centre (MRC) | Register Now              |
| <ul> <li>Friday</li> <li>Saturday</li> </ul>                                                                                                    | \$0.00 - \$6.15            | contro (mite)                         |                           |
|                                                                                                    | Shallow Aquafit            |                                       | 13 spot(s) left           |
|                                                                                                    | 3:00pm - 4:00pm            | Matsqui<br>Récreation                 | Register Now              |
|                                                                                                    | \$0.00 - \$6.15            |                                       |                           |
|                                                                                                    | Length Swim $^{igodot}$    |                                       | FULL - Waitlist Available |
|                                                                                                    | 4:30pm - 6:00pm            | Matsqui<br>Recreation<br>Centre (MRC) | Waitlist                  |

#### Step 4

Select the blue **REGISTER NOW** to register for the program or click on the blue **Back button** to go back to course listings.

| ABBOTSFORE | City of Abbotsford<br>604-853-2281           |                                                           |                        |                                                                                                    | Login                                      |  |
|------------|----------------------------------------------|-----------------------------------------------------------|------------------------|----------------------------------------------------------------------------------------------------|--------------------------------------------|--|
| < Back     | Sha<br>⊯ 25<br>⊘ 3:<br>17                    | llow Aquafit<br>Aug-2020<br>Jopm - 4.90pm<br>spot(s) left |                        | Registration ends on 25-Aug-2020 at 03-00 PM                                                                                                    | GISTER NOW                                 |  |
|            | Fees                                         |                                                           |                        | About th <b>is cl</b> ass                                                                                                    | <b>Y</b>                                   |  |
|            | Admission Teen 13-1                          | 7                                                         | \$4.35<br>Tax included | Patrons are required to pre-register for pool session     Begistration will begin 24 hours prior to each session                                                            | s prior to visiting the facility.          |  |
|            | Admission Adult 18-59 \$6.15<br>Tax included |                                                           | \$6.15<br>Tax included | phone.<br>• Patrons must arrive changed and prepared to swim, as there will be no change room access.                                                                       |                                            |  |
|            | Admission with Activ                         | e Membership                                              | Free                   | <ul> <li>Maximum # of Patrons: 32</li> <li>20 patrons – Shallow Agua Fitness</li> </ul>                                                                                     | •                                          |  |
|            | Admission Senior 60-                         |                                                           | \$4.10<br>Tax included | <ul> <li>12 patrons - Deep Aqua Fitness</li> <li>Patrons are encouraged to bring their own equipment<br/>for the bandling and disinfection of parcoal equipment.</li> </ul> | nt; however, staff will not be responsible |  |
|            | Similar Events                               |                                                           |                        | for the nationing and distinction of personal equipment.                                                                                                    |                                            |  |
|            | 2 sessions                                   |                                                           | Every Tue              | Matsqui Recreation Centre (MRC)                                                                                                    | Snow Map                                   |  |
|            | 25-Aug-2020                                  | 03:00 PM - 04:00 PM                                       | MRC Pool - Schedule    |                                                                                                    | 00041491                                   |  |
|            | 01-Sep-2020                                  | 03:00 PM - 04:00 PM                                       | MRC Pool - Schedule    | Restrictions                                                                                                    |                                            |  |
|            |                                              |                                                           |                        | Age Restriction                                                                                                    | 14+                                        |  |

### Step 5

After clicking on REGISTER you will need to log into your account. Choose which family members you would like to register for this program. If you have never registered for a program or purchased a membership, you will need to create a new account (see how to create a new account).

If you have an account but have not completed the login steps or have forgotten your password, call Matsqui Recreation Centre at 604.855.0500 for assistance. Do not re-create a new account.

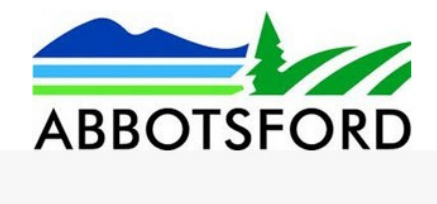

| Lo    | gin to Your Account                 |
|-------|-------------------------------------|
| Email |                                     |
| Passv | vord                                |
|       | Login                               |
|       | Forgot your password?               |
|       | Not a Member Yet? Create an Account |

#### Step 6

Make sure to read prompts before selecting the **blue Next button**. The Yellow button indicates that your spot will be held until inactive for 5 minutes.

\*\*For family, student, SNAP or Support Worker Pricing please call 604-855-0500 to register\*\*

| ① My Profile ▼     | Schedule                            |                                                     |                                                                                                    |                                                                          |                  |
|--------------------|-------------------------------------|-----------------------------------------------------|----------------------------------------------------------------------------------------------------|--------------------------------------------------------------------------|------------------|
| Back to Event      | Shalla<br>ᡤ 25-A<br>3:00<br>▲ 17 sp | Dw Aquafit<br>ug.2020<br>pm - 4-00pm<br>oot(s) left |                                                                                                    | Restrictions<br>Age: 14+<br>Registration ends on 25-Aug 2020 at 03:00 PM | 1<br>r 5 minutes |
| Who would you like | Attendees                           |                                                     | Constant Parmily, Student, SNAP, or Support worker pricing, please call to register @ 604-855-0500 during hours of operation. | 3                                                                        |                  |
| Test Accord        | ount (You)                          |                                                     |                                                                                                    |                                                                          |                  |
| Test Child         | d                                   |                                                     |                                                                                                    | Age: 0                                                                   | ) y 2 mos        |
| Add Family Men     | nber                                |                                                     |                                                                                                    |                                                                          | Vext             |

#### Step 7

Read the Health Declaration and sign by clicking on the I understand buttons. Then click on the blue Next button.

| Aquatics Health Declaration                                                                                                    |
|----------------------------------------------------------------------------------------------------|
| Test Account                                                                                                    |
| • The City of Abbotstord will take pressultions as recommended by the Provincial Health Office, the BCCDC and other governing bodies to help prevent the spread of COVID-18. These include more frequent handwashing for participants, physical distancing efforts whenever possible, and procedures for anyone showing symptoms of flui like illness.                              |
| * V Iunderstand                                                                                                    |
| Patrons will not attend the session if they, or anyone in their household:     is a knibiting thu like symptoms (including lever, dry cough, fatjue, nausea/vonting, and/or abdominal pain).     Has recently refunded for the subscript of 4 day lucidition partod.     Has been required by the public health authority to quarantine themselves and is not yet cleared to leave. |
| e de la construcción de la construcción de la construcción de la construcción de la construcción de la constru                                                                                                    |
| ✓ Lunderstand                                                                                                    |
| Patrom are sepacted to arrive changed and prepared to savin. All patroms are required to here a clearning shower prior to entering the pool area. Family change rooms will be available for showers only and doors here been removed to discourage prolonged use. Water fountains are not available, please pre-fill solar hower.                                                   |
| There will be no access to the Men's and Women's change rooms and limited access to washrooms.                                                                                                    |
| V Lunderstand                                                                                                    |
| There will be no speciators permitted. Any patron who enters the facility must be registered for the session.                                                                                                    |
| V Iunderzand                                                                                                    |
| <ul> <li>Patrons are ensouraged to leave non-essential items at home as change room lookers will not be available for use. On deok oubbles will be available for storing belongings while utilizing the facility.</li> <li>A limited number of wallet lookers will be available for small items and valuables.</li> </ul>                                                           |
| C lunderstand                                                                                                    |
| Availability of pool equipment is subject to the discretion of City of Abbotsford staff. Bharing of equipment is not permitted.     Patrons are encouraged to bring their own equipment and will be responsible for the handling and disinfection of cald equipment. Staff reserve the right to restrict the use of personal equipment.                                             |
| C Lunderstand                                                                                                    |
| At the end of the session, patrons will be required to collect their personal belongings and leave the facility immediately. There will be no change room scoess, so patrons should bring appropriate clothing to wear over their swimming attre.                                                                                                    |
| V lunderstand                                                                                                    |
|                                                                                                    |

#### **Step 8 Payment**

At this step you have the option to register for another program or register another family member by clicking on Continue Shopping. This will bring you back to the Select a Program page.

For payment you have the option of paying with a Credit card, Gift card or Visa/MasterCard Debit or Credit on Account.

If you have an active membership, click on this option to use your paid membership (It will indicate FREE). Complete your order by clicking on the blue Place My Order button. Registration confirmations are emailed to you and your registration is added to the class list.

| Select Optional Event Extras (Required extras cannot be removed) |                     |
|------------------------------------------------------------------|---------------------|
| Test Account                                                     |                     |
| Select a FEE to pay                                              |                     |
| O Admission Adult 18-59                                          | \$6.15 Tax included |
| Admission with Active Membership                                 | Free Tax Included   |
|                                                                  | Total \$0.00        |

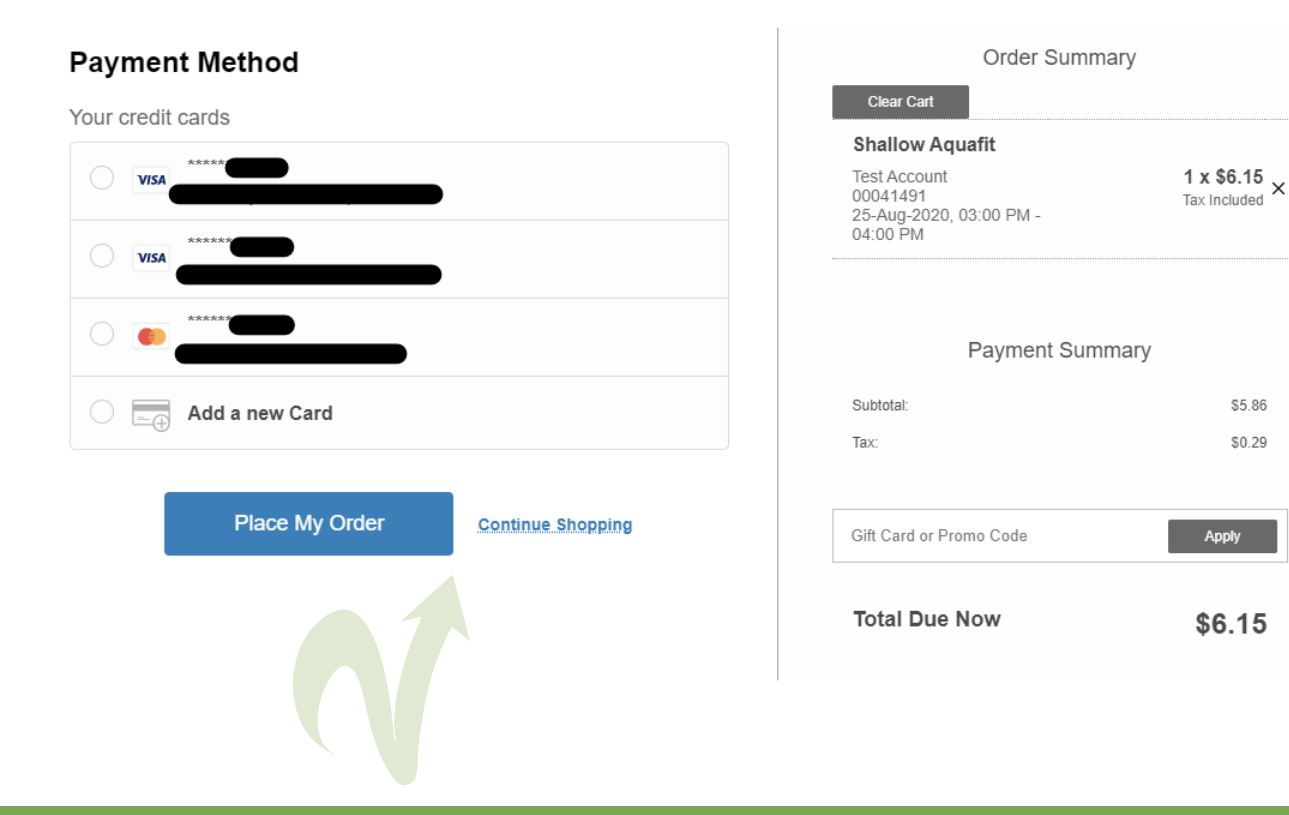

\$5.86

\$0.29

### **Creating an Account (NEW USERS)**

#### Step 1 - Not a Member yet? Log on to Direct2rec.com

To create an account click on the **Create an Account** link on the log in box. Complete all the fields on the pop up box and click on the **Submit** button. You will receive an email from **communication@perfectmind.com** with a password (check your spam folder). Click on the link in the email, and enter in the username and password provided in the email.

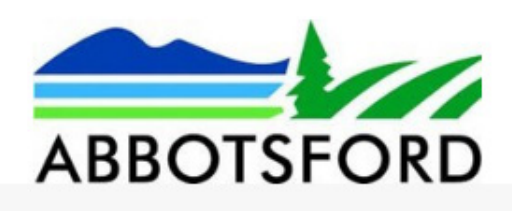

|                                                             | pro<br>pass<br>Please  | bership or registered for<br>gram and do not have a<br>sword DO NOT PROCEED<br>e call MRC @ 604-855-05 |
|-------------------------------------------------------------|------------------------|----------------------------------------------------------------------------------------------------|
| First Name *                                                |                        | ext. o for assistance.                                                                                 |
| Last Name *                                                 |                        |                                                                                                    |
| Gender                                                      |                        |                                                                                                    |
| Birthday(DD)*                                               | Month *                | ✓ YYYY*                                                                                                |
| Email *                                                     |                        |                                                                                                    |
| Login credentials v                                         | vill be sent to the er | mail provided on this for<br>bmit.                                                                     |
| Primary Phone *                                             |                        | 4                                                                                                    |
| Street                                                      |                        |                                                                                                    |
|                                                             |                        |                                                                                                    |
| City                                                        |                        |                                                                                                    |
| City<br>Country/Region                                      |                        |                                                                                                    |
| City<br>Country/Region<br>State/Province                    |                        |                                                                                                    |
| City<br>Country/Region<br>State/Province<br>Zip/Postal Code |                        |                                                                                                    |
| City<br>Country/Region<br>State/Province<br>Zip/Postal Code | City Hall              |                                                                                                    |
| City<br>Country/Region<br>State/Province<br>Zip/Postal Code | City Hall<br>Submit    |                                                                                                    |

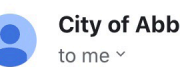

City of Abbot... 11:56 AM ← …

Dear

Welcome to City of Abbotsford.

Your Login Information is:

User Name:

Password: rt79rji

Visit us now at: <u>https://abbotsford.</u> perfectmind.com/

You can change your profile information on the following page: <u>https://abbotsford.</u> <u>perfectmind.com/MyProfile/Contact</u>

Regards, City of Abbotsford

#### Step 2 - Manage your account

From here you can reset your password and update your account with additional family members, important info and add financial information and view schedules, transactions and activity outcomes under My Profile.

|                | ABBOTSFORD                                                                     |   |
|----------------|--------------------------------------------------------------------------------|---|
|                | Login to Your Account                                                          |   |
|                |                                                                                |   |
|                | Password Reset                                                                 |   |
|                | You've logged in with a temporary password. Please enter a new password below. |   |
|                | New Password                                                                   |   |
|                | Confirm New Password                                                           |   |
| _              | Save                                                                           | _ |
| ABBOTSFORD     | City of Abbotsford<br>604-853-2281                                             |   |
| ① My Profile ▼ | Schedule                                                                       |   |

#### Family Member Detail

| Edit Manage L         | ogin Add Family Member | Buy Membership |                       |        |
|-----------------------|------------------------|----------------|-----------------------|--------|
| ✔ General Information |                        |                |                       |        |
| First Name:           | Jane                   |                |                       |        |
| Last Name:            | Doe                    |                |                       |        |
| Age:                  | 51                     |                |                       |        |
| Gender:               | 8                      |                |                       |        |
| Birthday:             | 22-Sep-1968            |                |                       |        |
|                       |                        |                |                       |        |
| Contact Information   | Home                   |                | Secondary Phone Type  | Mobile |
| Primary Phone Type.   | Home                   |                | secondary Phone Type. | MODILE |
| Primary Phone:        | 604-777-1234           |                | Secondary Phone:      |        |
| Email:                | Janedoe@gmail.com      |                | Mailing:              |        |
|                       |                        |                | -                     |        |

### **Step 3 - Add Financial Info**

For quick and convenient check out, you can add a credit card to your account. Click on your main contact person, click on Fiance Info and then New. Enter your information, then save.

|                  | 🔄 Schedul      | e                                                                                                    |                  |                          |
|------------------|----------------|----------------------------------------------------------------------------------------------------|------------------|--------------------------|
|                  |                | ✓ Save                                                                                                    | Cancel           |                          |
| Finance Info     | C              |                                                                                                    |                  |                          |
| ❤ Detail         |                |                                                                                                    |                  |                          |
|                  | 🕜 Type:        | Credit Card                                                                                                | Status:          | Valid                    |
|                  | 🕜 Default:     |                                                                                                    | Times Failed:    | 0                        |
| Share            | With Account:  |                                                                                                    |                  |                          |
| Share With       | Account Info:  | By checking the shared with account box above you agree that all account members can use this credit card. |                  |                          |
|                  | Notes:         |                                                                                                    |                  |                          |
|                  |                |                                                                                                    |                  |                          |
| ✓ Credit Card De | tail           |                                                                                                    |                  |                          |
| *Cre             | dit Card Type: | Visa                                                                                                    | Billing Address: | Copy Address from Parent |
| *Card I          | Holder Name:   |                                                                                                    |                  | Street                   |
| *Credit (        | Card Number:   |                                                                                                    |                  | City                     |